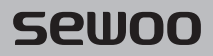

### Aroot Co., Ltd.

경기도 오산시 가장산업동로 28-6 (18103) 대표번호 031-8077-5000 / 팩스 031-624-5310 / http://www.miniprinter.com

P43 II (Non Peeler) KOR Rev. B 10/2023

# sewoo

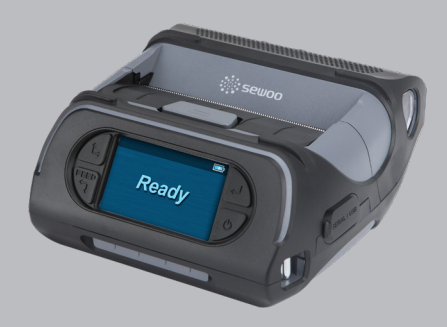

# 모바일 프린터 MODEL:LK-P43 II

USER'S MANUAL / Non Peeler

이 사용설명서와 제품은 저작권법에 의해 보호되어 있습니다.

### 전자파 적합등록

#### 사용자 안내문

※ 이 기기는 업무용 환경에서 사용할 목적으로 적합성평가를 받은 기기로서 가정용 환경에서 사용하는 경우 전파간섭의 우려가 있습니다.

해당 무선설비는 전파혼신 가능성이 있으므로 인명안전과 관련된 서비스는 할 수 없음

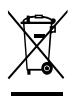

Disposal of Old Electrical&Electronic Equipment(Applicable in the European Union and other European countries with separate collection systems)

본 제품을 분류되지 않은 자치단체 쓰레기로 처리하지 마세요. 본 제품은 재활용이 가능하며, 해당 지역의 기준에 따라 재활용해야 합니다. 목 차

| 1. 안전을 위한 주의사항          | 2  |
|-------------------------|----|
| 2. 제품구성                 | 4  |
| 3. 세부명칭                 | 5  |
| 4. 설치 및 사용법             | 6  |
| 4-1. 조작부 사용             | 6  |
|                         | 7  |
| 4-3. 배터리 제거             | 8  |
| 4-4. 배터리 충전             | 9  |
| 4-5. 배터리 충전 거치대 사용 (옵션) | 10 |
| 4-6. 시가 잭 충전기 사용 (옵션)   | 11 |
| 4-7. 벨트 클립 사용           | 12 |
| 4-8. 인터페이스 캡 조립         | 13 |
| 4-9. 용지 설치              | 14 |
| 4-10. 외장용지 덮개 분리 및 장착   | 16 |
| 4-11. 어깨걸이 사용 (옵션)      | 18 |
| 4-12. 셀프 테스트            | 19 |

| 5. 외부장치와 연결       | 21 |
|-------------------|----|
| 5-1. 블루투스 연결 (옵션) | 21 |
| 5-2. 와이파이 연결 (옵션) | 21 |
| 5-3. 인터페이스 케이블 연결 | 22 |
| 6. 프린터 청소         | 23 |
| 6-1. 프린터 헤드 청소    | 23 |
| 6-2. 프린터 롤러 청소    | 24 |
| 7. 제품사양           | 25 |
| 8. 유틸리티           | 27 |
| 9. S/W            | 28 |

# 1. 안전을 위한 주의사항

사용자의 안전을 지키고 재산상의 손해를 사전에 방지하기 위한 내용입니다. 아래의 내용을 잘 읽고 올바르게 사용해 주세요.

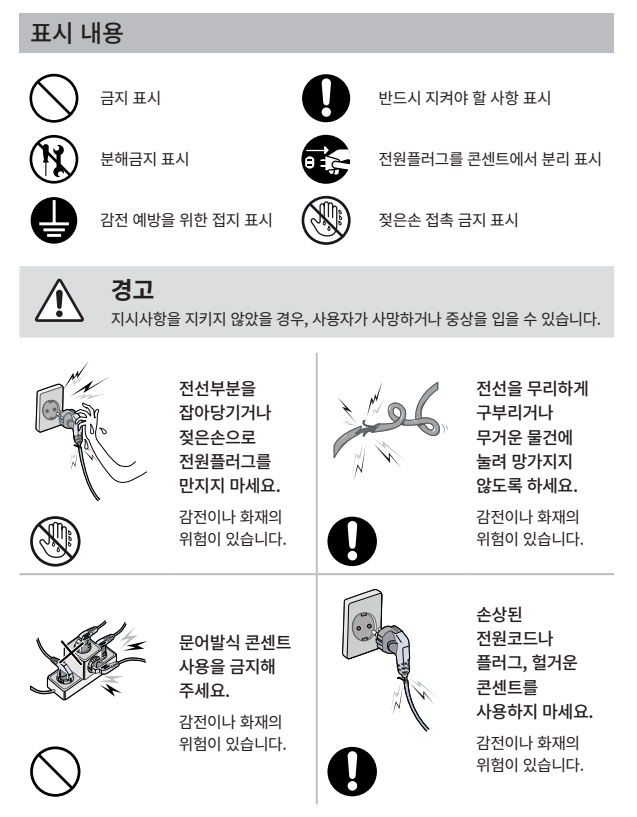

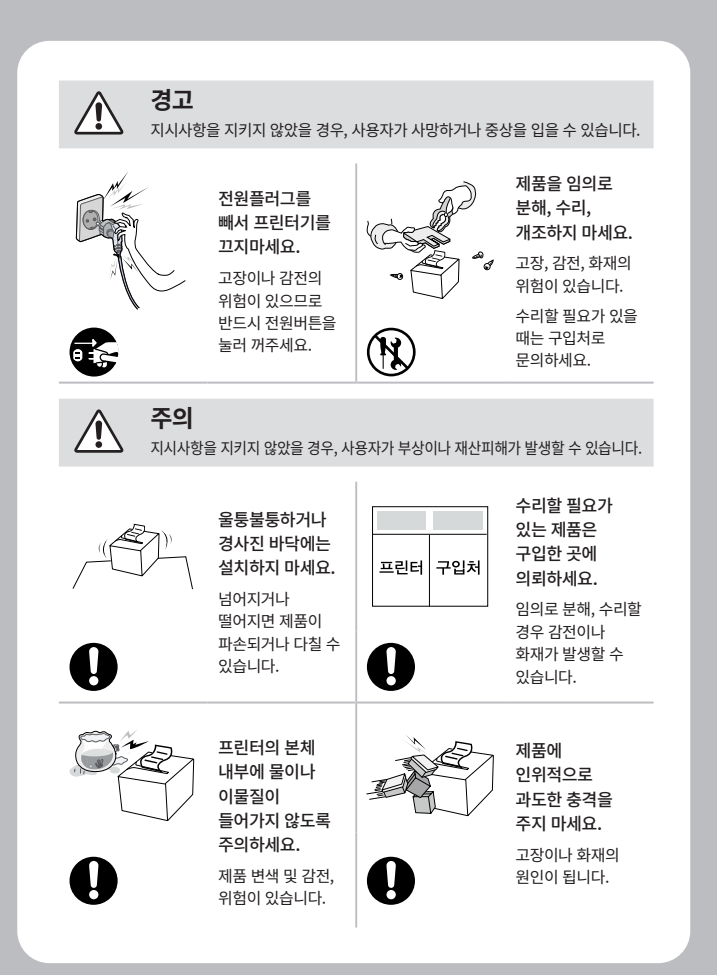

# 2. 제품구성

## 기본 구성품

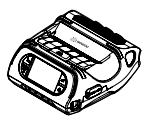

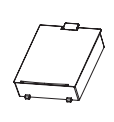

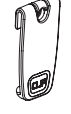

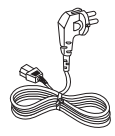

프린터

배터리

벨트 클립

AC 코드

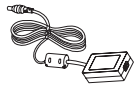

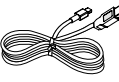

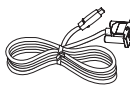

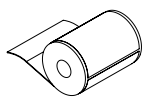

어댑터

USB 케이블

Serial 케이블

용지

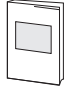

퀵 매뉴얼

## 별매품

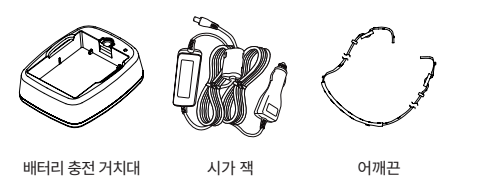

# 3. 세부명칭

앞 부분

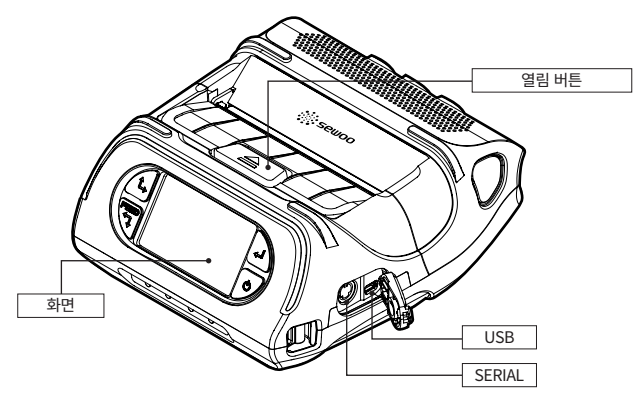

뒷 부분

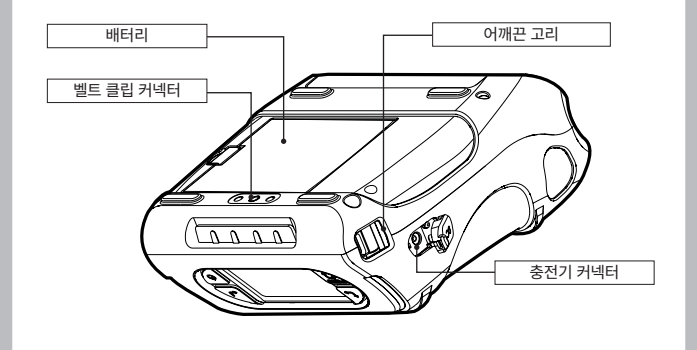

# 4. 설치 및 사용법

## 4-1. 조작부 사용

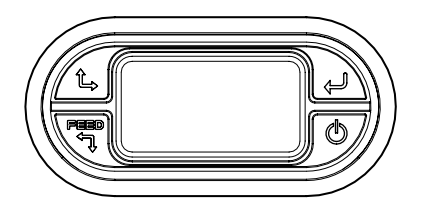

| 버튼   | 명칭                 | 기능 설명                                                                                                    |
|------|--------------------|----------------------------------------------------------------------------------------------------|
| Feed | 용지 이송 /<br>Down 버튼 | - 이 버튼을 누르면 용지를 인위적으로 이송시키거나, 에러해결<br>후 메시지를 클리어 하거나, LCD 메뉴에서 아래쪽으로 이동할<br>수 있습니다. 그 외에 셀프 테스트와 Hexa Mode 출력을 할 수<br>있습니다.<br>01 셀프 테스트 관련 내용은 매뉴얼 셀프 테스트 참조<br>02 Hexa Mode 출력은 서비스 매뉴얼 참조 |
| Ĵ    | 선택 버튼              | - 이 버튼을 누르면 LCD 메뉴에서 원하는 메뉴로 들어갈 수<br>있습니다.                                                                                                    |
| î,   | Up 버튼              | - 이 버튼을 누르면 LCD 메뉴에서 위쪽으로 이동할 수<br>있습니다.                                                                                                    |
| Q    | 전원 버튼              | - 이 버튼은 전원을 켜거나 전원을 끌 때, 또는 LCD메뉴에서<br>초기화면으로 돌아갈 때나 Sleep모드에서 복귀하고 싶을 때<br>사용됩니다.<br>- 프린터가 꺼져있을 때, 이 버튼을 2초 정도 누르고 있으면<br>전원이 켜집니다. 그리고 프린터가 켜져 있을 때, 이 버튼을<br>3초 정도 누르면 전원이 꺼집니다.         |

## 4-2. 배터리 설치

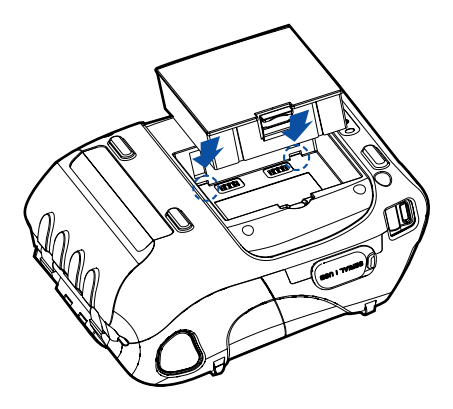

배터리를 장착위치에 화살표 방향과 같이 넣어주세요.

### ✔ 알아두기

제품 구입 시 배터리가 충전되어 있지 않으니 사용 전에 배터리를 충전한 후 사용하세요.

## 4-3. 배터리 제거

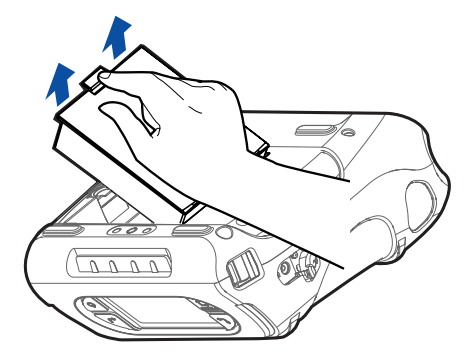

그림과 같이 배터리 홈에 손가락을 넣어 화살표 방향으로 배터리를 올려서 분리해주세요.

### 4-4. 배터리 충전

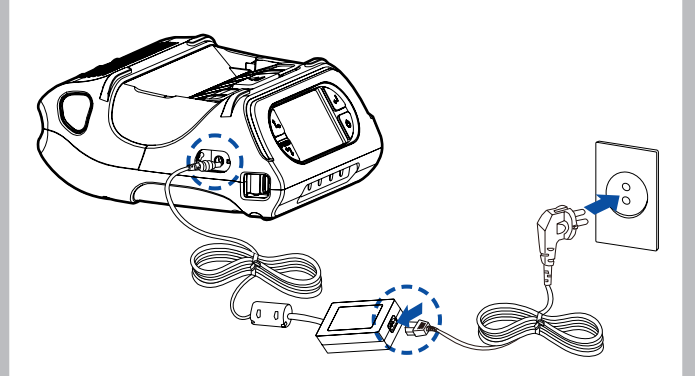

- 1 프린터 전원을 꺼주세요.
- 2 외부 DC JACK 덮개를 연 후 프린터 충전단자에 연결하세요.
- 3 전원 코드를 콘센트에 꽂아주세요.

#### 충전 중 램프 상태

| 상태    | 충전 중 | 충전 후 |
|-------|------|------|
| 충전 램프 | 적색   | 녹색   |

#### ✔ 알아두기

- 01 당사에서 제공하는 배터리 충전기를 사용하지 않으면 프린터에 심각한 손상이 발생될 수가 있으며, 당사는 이에 대한 책임을 지지 않습니다.
- 02 배터리를 빼기 전에 프린터의 전원을 반드시 끈 후, 배터리를 빼주세요.
- 03 배터리가 장착되지 않은상태에서 충전기 전원으로 프린터는 동작되지 않습니다.
- 04 충전중에 제품의 전원을 절대 켜지마세요.
- 05 배터리 충전시에는 제품 동작을 하지마세요.

## 4-5. 배터리 충전 거치대 사용 옵션

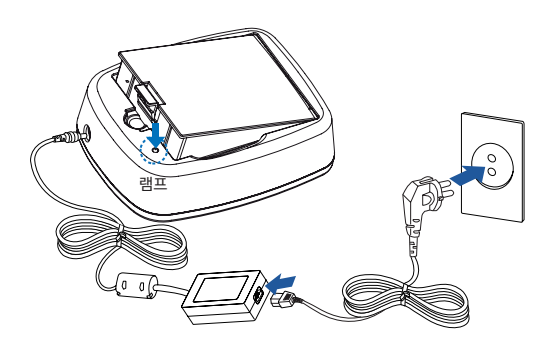

- 1 그림과 같이 배터리 충전 거치대에 배터리를 위에서 아래로 넣어주세요.
- 2 DC JACK을 충전단자에 연결하세요.
- 3 전원 코드를 콘센트에 꽂아주세요.
- 4 충전이 끝나면 거치대에서 꺼내주세요.

#### 충전 중 램프 상태

| 상태    | 충전 중 | 충전 후 |
|-------|------|------|
| 충전 램프 | 적색   | 녹색   |

#### ✔ 알아두기

만약 적색 램프가 계속해서 깜박이면 배터리를 거치대에 잘못 꽂은 경우이므로 배터리를 빼낸 후 다시 끼워주세요.

# 4-6. 시가 잭 충전기 사용 옵션

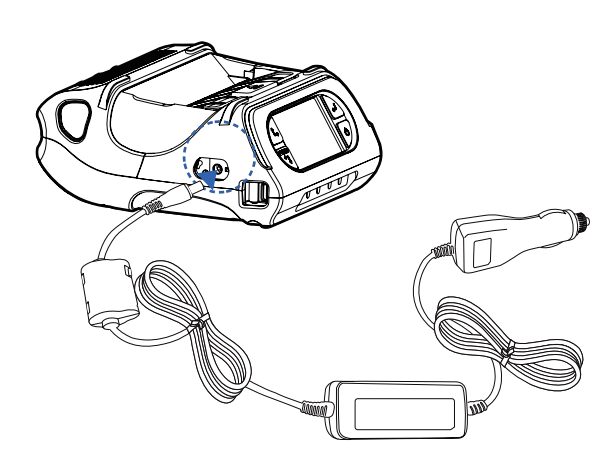

자동차 시가 잭 충전기를 프린터 또는 배터리 충전 거치대에 연결하세요.

| 입력 | 12 ~ 24V  |
|----|-----------|
| 출력 | 9.5V / 3A |

✔ 알아두기

당사가 공급하는 시가 책을 사용하세요.

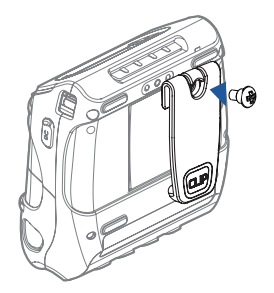

벨트 클립 고정 홀에 벨트 클립의 스크류를 삽입해주세요.

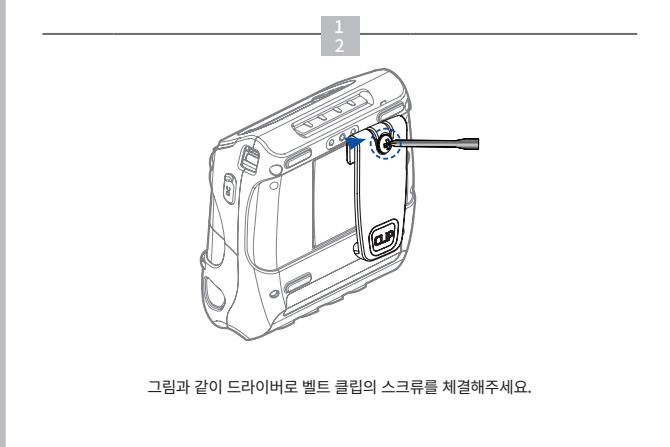

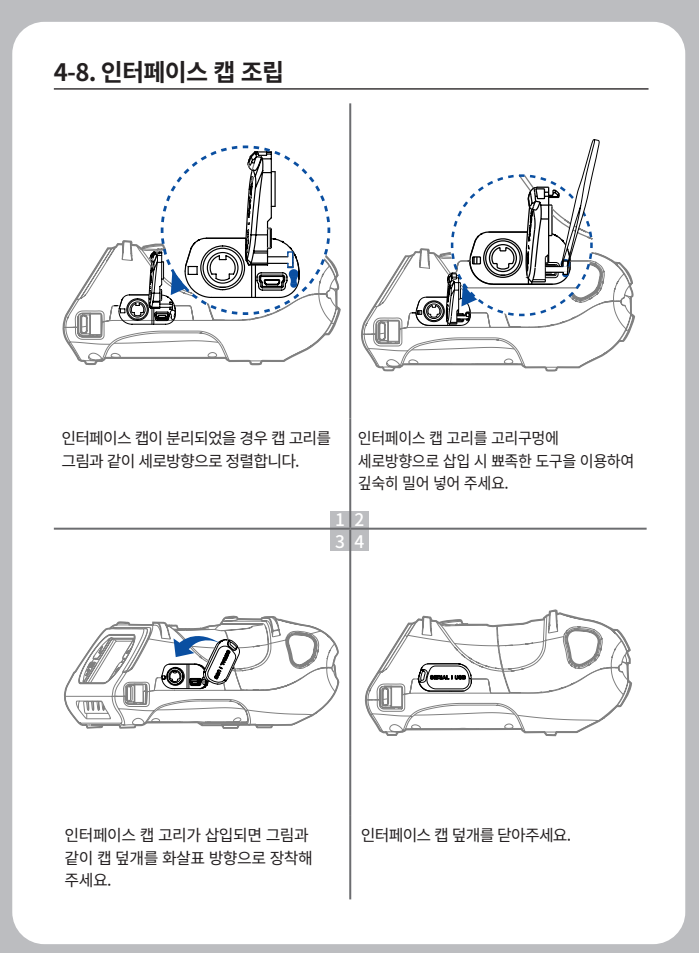

### 4-9. 용지 설치

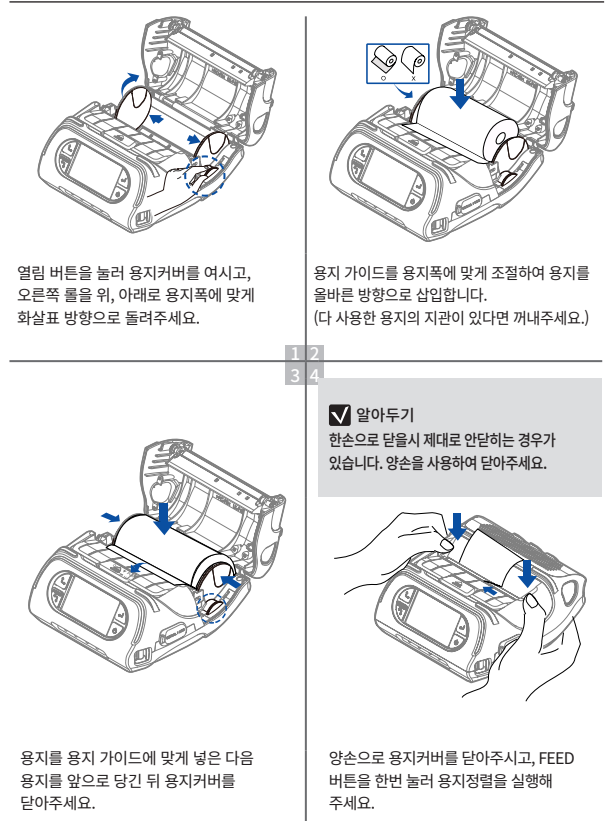

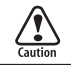

프린터 커버를 열고 잡을 경우 프린터 용지가이드 안쪽면을 잡지마십시오. 용지커버가 닫힐 경우 다칠 위험이 있습니다.

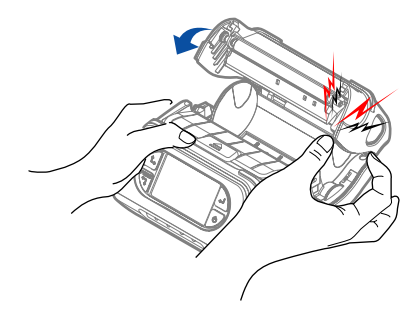

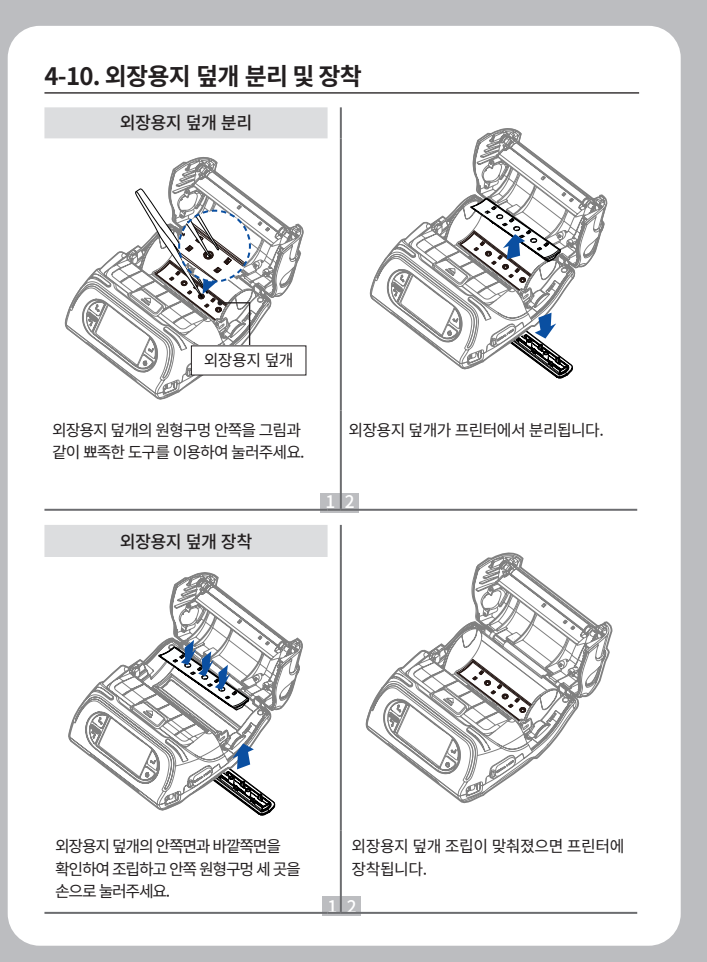

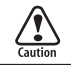

외부 용지 장착 시 프린터를 바닥면에서 20mm 이상 높인 상태에서 뒷 면 슬롯을 통해 용지를 넣으시고, 용지 조절 가이드를 용지 폭에 맞게 조절하여 용지를 올바른 방향으로 삽입하세요.

### ✔ 권장사항

최소 용지 길이의 2배 이상 프린터로부터 떨어뜨려서 설치하시기 바랍니다.

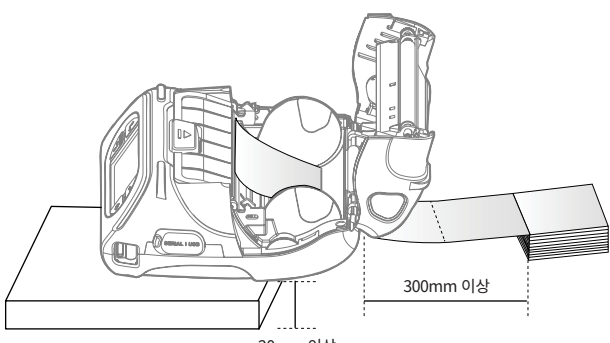

20mm 이상

# 4-11. 어깨걸이 사용 옵션

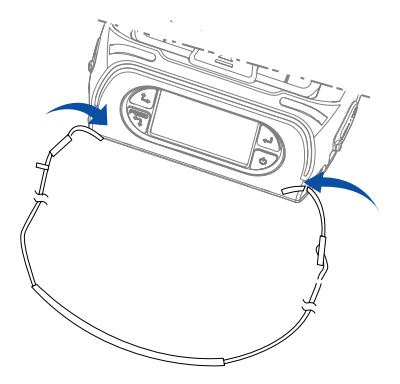

보기와 같이 세트의 고리에 끈을 끼워주세요.

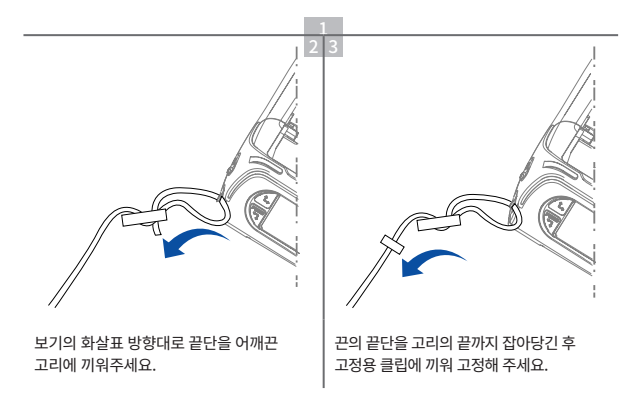

### 4-12. 셀프 테스트

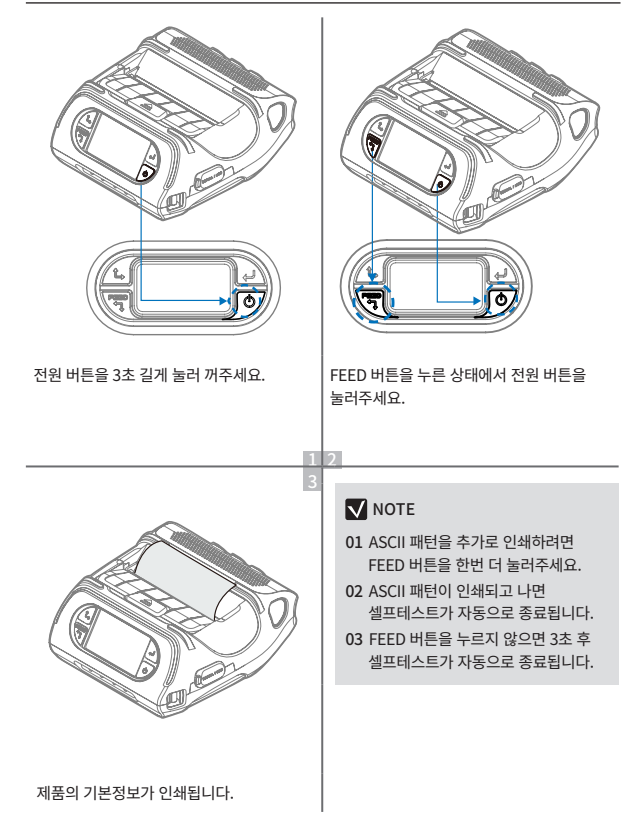

### 셀프 테스트 인쇄물 샘플

SEWOO, LK-P43 Version: v0.07 Emulation: CPCL (GAP) GAP(Adj): B0(-11) Back Nach (Adj): 149 Black Nack(Adj): 149 BW Lower: 149 Peel ADC: 252, DAC: 512 Battery: 7.4V(0) Timpout(Sleep): 80 sec Ext' Flesh: Exist Peel Nodule: Install Serial Interface Baud: 19200 Gata bit: 8bit Parity Bit: none Stop bit: Ibit USB Interface Varsion 2.0 Full speed compliant Product Strimp: LK-P43 WiFi Interface Ver: 46.49s SSID: rad/us\_ap NAC: 00:06:28:1e:01:1f IP: 0. 0. 0. 0. 0 SUBNET: 0. 0. 0. 0 BATEMAY: 0. 0. 0. 0 Infrastructure mode

프린터를 처음 설정하거나 문제가 있을 경우 실행하여 프린터의 다음 상태들을 확인 할 수 있습니다.

 제어 회로, 메커니즘, 인쇄 품질, ROM 버전

셀프 테스트 결과 프린터에 문제가 없을 경우 다른 장치나 소프트웨어를 살펴 보세요. 이 기능은 다른 장치나 소프트웨어와 독립적으로 동작합니다.

#### ※ 모터 가열 방지

DHCP Enabled

모터가 가열되는 것을 방지하기 위해 적어도 1.5 미터 연속 출력 이후에는 30초 이상 대기상태로 두어야합니다.

# 5. 외부장치와 연결

본 제품은 블루투스, 와이파이, 케이블을 연결하여 편리하게 사용할 수 있도록 외부장치와 통신할 수 있습니다.

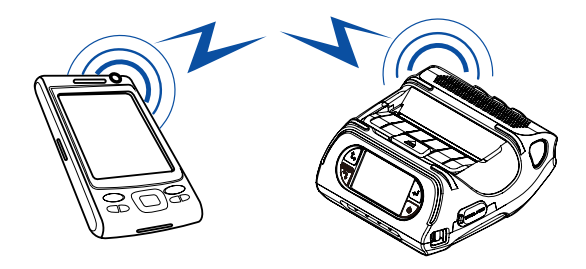

### 5-1. 블루투스 연결 옵션

- 1 프린터는 블루투스 무선 통신이 가능한 PDA, PC등과 연결이 가능합니다.
- 2 단말기에서 지원하는 블루투스 연결기능을 사용하여 프린터와 연결합니다.

#### ✔ 알아두기

- 본 제품은 NUMERIC COMPARISON을 지원합니다.
- 자세한 사용법은 당사 CONFIGURATION MANUAL을 참조하세요.

### 5-2. 와이파이 연결 옵션

- 1 프린터는 Wi-Fi 무선 통신이 가능한 단말기 (PDA, PC등)과 연결이 가능합니다.
- 2 단말기에서 지원하는 Wi-Fi 연결기능을 사용하여 프린터와 연결합니다.

#### ✔ 알아두기

- 자세한 사용법은 당사 CONFIGURATION MANUAL을 참조하세요.

## 5-3. 인터페이스 케이블 연결

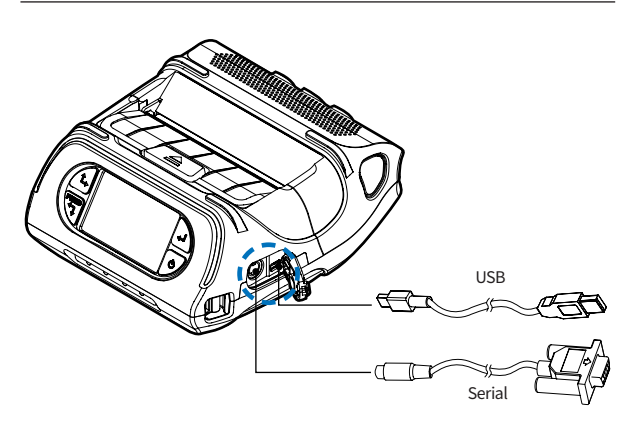

1 프린터의 케이블 커넥터에 USB 케이블 또는 Serial 케이블을 연결하세요.

#### ✔ 알아두기

당사가 공급하는 케이블을 사용하세요. (USB, Serial)

2 단말기(PDA, PC 등)의 USB 포트 또는 serial 포트에 인터페이스 케이블을 연결하세요.

# 6. 프린터 청소

프린터 내부에 먼지 등이 끼었을 경우에는 인쇄 품질이 저하될 수 있습니다. 이 경우에는 아래와 같은 방법으로 프린터를 청소해주세요.

### ✔ 알아두기

- 01 청소하기 전에 프린터 전원을 반드시 꺼주세요.
- 02 프린터가 동작하는 동안 헤드부분은 매우 뜨거워져 있으므로, 헤드 세척 작업을 하려면 전원을 끄고 약 10분 후에 작업을 진행해주세요.
- 03 헤드 세척시 손으로 헤드의 가열부를 만지지 않도록 주의하세요. (헤드가 정전기 등에 의해 손상을 입을 수 있습니다.)
- 04 헤드에 흠집 등이 발생되지 않도록 주의하세요.

### 6-1. 프린터 헤드 청소

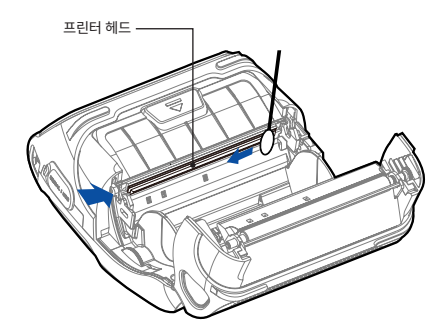

- 1 알코올 용액을 면봉에 뭍혀 프린터의 헤드 부분을 닦아주세요.
- 2 청소가 완료되면 1~2분 후, 프린터에 용지를 넣고 프린터 커버를 닫아주세요.

# 6-2. 프린터 롤러 청소

1 알코올이 묻혀진 부드러운 천이나 청소펜으로 롤러를 닦아주세요.

2 손가락으로 돌려가며 롤러 전체를 닦아주세요.

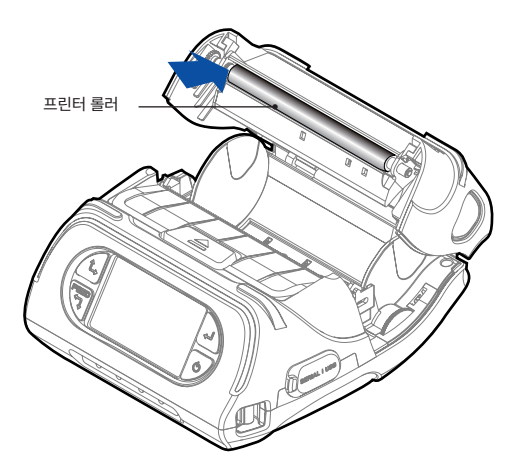

# 7. 제품사양

| 인쇄 방식 |     | Direct Thermal                                                                                                    |
|-------|-----|----------------------------------------------------------------------------------------------------|
| 인쇄 속도 |     | 100 mm/sec                                                                                                    |
| 해상도   |     | 203 DPI                                                                                                    |
| 문자 집합 |     | ALPHA NUMERIC Character, Extension Character                                                                                                    |
| 바코드   | 1D  | EAN-8, EAN-8(+2+5), EAN-13, EAN-13(+2+5),<br>Codabar, Code11, Code39, Code93, Code128,<br>ITF, UPC-A(+2+5), UPC-E, UPC-E(+2+5), Planet,<br>etc                                                |
|       | 2D  | QR, PDF417, MicroPDF417, Maxicode,<br>Datamatrix, Aztec, RSS14, TLC39                                                                                                    |
| 폰트    |     | FontA(12x24), FontB(9x17), FontO/1/2/4/5/6/7,<br>TTF Font0, FontA~H, FontGS Font1~8,<br>Asian Font(KOR, JPN, CHN_GB2312,<br>CHN_BIG5), Resident TTF, Downloadable TTF,<br>Downloadable Bitmap |
| 에뮬레이션 |     | ESC/POS, ZPL, CPCL Command compatible                                                                                                    |
| 드라이버  |     | Windows Driver(XP ~, Server2003 ~), Window CE<br>& Mobile Driver & SDK (CE 4.2~, Mobile 5.0~), Linux<br>Driver, Mac Driver, OPOS Driver, JavaPOS Driver,<br>iOS SDK, Android(6.0 ~) SDK       |
| 센서    |     | Black Mark, Gap, Cover open, Paper end                                                                                                    |
|       | 종류  | Thermal Receipt / Label                                                                                                    |
|       | 너비  | 50 mm ~ 112 mm                                                                                                    |
| 용지    | 두께  | Roll:0.06 mm ~ 0.16 mm<br>Fanfold:0.06 mm ~ 0.15 mm                                                                                                    |
|       | 외경  | Max. Ø 56mm                                                                                                    |
|       | 내경  | 12.5 mm $\pm$ 0.5 mm                                                                                                    |
| 신뢰성   | ТРН | 50km                                                                                                    |
|       | 배터리 | 연속대기시간 118시간 (6700mAh)                                                                                                    |

| 메모리   |             | Flash 16MB(최대 32MB) /<br>SDRAM 16MB(최대 32MB)                     |
|-------|-------------|------------------------------------------------------------------|
| 인터페이스 | 기본          | Serial(RS-232C), USB                                             |
|       | 옵션          | Wi-Fi(802.11a/b/g/n), Bluetooth Smart<br>Ready(Bluetooth4.2+BLE) |
| 디스플레이 |             | WQVGA Color graphic 3" TFT LCD                                   |
|       | 입력          | AC 100 ~ 240V 50 / 60Hz                                          |
| 어냅더   | 출력          | 9.0V, 4.0A                                                       |
| 배터리   | 종류          | 리튬 이온 (Li-ion)                                                   |
|       | 출력          | 7.2V 3350mAh, 6700mAh                                            |
|       | 충전시간        | 3.5시간(3350mAh) / 6.5시간(6700mAh)                                  |
| 37    | WxDxH(mm)   | 166 x 174 x 80                                                   |
| 21    | WxDxH(inch) | 6.5 x 6.8 x 3.1                                                  |
| 무게    |             | 1Kg (2600mAh 배터리 포함)                                             |
| IP    |             | IP54                                                             |
| 온도    | 작동가능온도      | -21 ~ 55°C                                                       |
|       | 보관온도        | -30 ~ 65°C                                                       |
| 습도    | 작동가능습도      | 10 ~ 90%                                                         |
|       | 보관습도        | 10 ~ 90%                                                         |

# 8. 유틸리티

유틸리티 및 관련 설명서는 QR 또는 홈페이지에서 찾을 수 있습니다.

| No. | Name                                              | Description                                                                                                    |
|-----|---------------------------------------------------|----------------------------------------------------------------------------------------------------|
| 1   | PrinterGear                                       | 아래 작업을 통해 프린터를 관리할 수 있는 통합 유틸리티<br>입니다.<br>- 프린터 구성 설정<br>- 무선랜 설정<br>- 글꼴(비트맵/트루타입) 다운로드<br>- 인쇄 서비스<br>- 문서 관리<br>- FW 다운로드<br>- 유지보수<br>자세한 내용은 PrinterGear 매뉴얼을 참조하세요. |
| 2   | LabelMaker(CPCL)                                  | 모바일 프린터에서 사용할 라벨을 제작하고 인쇄 할 수 있는<br>편집 도구입니다.                                                                                                    |
| 3   | Android Utility<br>(Sewoo M_Utility)<br>(ESC/POS) | Bluetooth 및 Wi-Fi 통신을 통해 텍스트, 바코드, 이미지<br>등을 인쇄하고 프린터 설정이 가능한 유틸리티 앱입니다.                                                                                                   |

# 9. S/W

다양한 S/W 사용 환경에 대응하기 위해 아래와 같이 SDK, Driver 등을 제공합니다. 다음 S/W는 홈페이지에서 다운로드 할 수 있습니다.

| No | Name                                                        | Description                                                                                           |
|----|-------------------------------------------------------------|----------------------------------------------------------------------------------------------------|
| 1  | Windows Driver                                              | Windows OS 환경에서 모바일 프린터로 인쇄하는데<br>사용되는 설치 프로그램입니다.                                                    |
| 2  | Linux Driver                                                | Linux 환경에서 모바일 프린터로 인쇄하는데 사용되는<br>CUPS 드라이버입니다.                                                       |
| 3  | OPOS Driver<br>(ESC/POS)                                    | OPOS 표준을 사용하여 모바일 프린터를 제어하는<br>드라이버입니다.<br>설정 도구를 이용하여 초기 설정 (Mobile Printer & MSR)<br>호에 사용학 수 있습니다. |
| 4  | JavaPOS Driver<br>(ESC/POS)                                 | 드라이버는 Java로 작성된 POS 소프트웨어의 인터페이스<br>표준으로 모바일 프린터에서 영수증 인쇄 시 사용할 수<br>있습니다.                            |
| 5  | Mac Driver                                                  | Mac OS 환경에서 모바일 프린터를 인쇄하는 데 사용되는<br>CUPS 드라이버입니다.                                                     |
| 6  | Android Plugin<br>(Sewoo Print Service<br>Plugin) (ESC/POS) | 추가 앱을 설치하지 않고도 문서, 이미지 및 웹 페이지를<br>인쇄 할 수 있는 인쇄 서비스 플러그인 앱입니다.                                        |
| 7  | Windows SDK                                                 | Windows OS 환경에서 Mobile 프린터와 통신 및 데이터<br>출력을 위한 라이브러리입니다.                                              |
| 8  | Android SDK                                                 | Android OS 환경에서 Mobile 프린터와 통신 및 데이터<br>출력을 위한 라이브러리입니다.                                              |
| 9  | iOS SDK                                                     | iOS 환경에서 Mobile 프린터와 통신 및 데이터 출력을 위한<br>라이브러리입니다.                                                     |

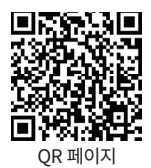